承認待ちの取引を引戻しすることができます。

## 手順1 業務を選択

| データ伝送サービス 業務選択 | BSSK001                                                          | <b>「データ伝送サービス」</b> メニューをクリックしてください。 |
|----------------|------------------------------------------------------------------|-------------------------------------|
| #6版) <b>,</b>  | 企業が持つ限金口座から、取引物に扱込先口座情報、日付、及び金額を指定し、構敢の振込<br>を一括で行うことができます。      | 続いて業務選択画面が表示されますので、 <b>「総合振込」~</b>  |
| 給与・賞与振込        | 企業が持つ損金口座から、指定した各社具の口座、日付、及び金額を指定し、振込を行うこ<br>とができます。             | <b>「地方税納付」</b> のいずれかのボタンをクリックしてくださ  |
| 口座振替           | 請求先口座傳線、日村、及び会額を指定し、摘取の請求を一括で行うことができます。                          | ι',                                 |
| 集金代行 )         | 請求先口座病婦、日休、及び金額を指定し、複数の請求を一括で行うことができます。                          | 終合振み~                               |
| 地方影响付          | 企業が持つ摂金口座から、各社員の市町村税納付先満福、日付、及び金額を指定し、代行納<br>付を行うことができます。        | 地古税独位                               |
| 入出金明細照会[全銀] >  | 企業が持つ口屋への入金や出金(振込や引き客とし等)の情報(入出金明細情報)の販会<br>を、金額協規定形式で行うことができます。 |                                     |
| 新达入金明細照会【全訳】 ) | 企業が持つ口座への入金清報(振込入金明細情報)の超会を、全線協規定形式で行うことが<br>できます。               |                                     |

## 手順2 作業内容を選択

| 総合振込 作業内容選択        |                                                            |             |
|--------------------|------------------------------------------------------------|-------------|
| 取引の開始              |                                                            |             |
| 振込データの新規作成         | > 総合振込の取引を開始できます。                                          |             |
| 作成中振込データの修正・削除     | 作成途中やエラーとなった振込データを様正、潮除できます。<br>また、ここから振込振器へ切り替えができます。     |             |
| 過去の振込データからの作成      | > 過去の取引を再利用して、総合根込の取引を開始できます。<br>また、ここから"切替済み"の取引も再利用できます。 |             |
| 取引の開始(ファイル受付)      |                                                            |             |
| 振込ファイルによる新規作成      | > 振込ファイルの指定により、総合振込の取引を開始できます。                             |             |
| 作成中振込ファイルの再送・削除    | 作成途中やエラーとなった振込ファイルを再送、崩除できます。<br>また、ここから振込振器へ切り替えができます。    |             |
| 取引状況の照会            |                                                            |             |
| 振込データの取引状況照会       | > 伝送系取引の評機情報、取引履歴を照金できます。                                  |             |
| 振込データの日別・月別状況照会    | > 過去に行った取引の状況を照会できます。                                      |             |
| 振込データの引戻し<br>・承認取消 |                                                            |             |
| 承認待ちデータの引戻し        | ご自身が成種した取引の目標しができます。<br>なお、引戻しを行った取引は、修正して再度承認を依頼できます。     | 承認待ちデータの引戻し |
| 承認済みデータの承認取消       | ご自身が承認した取引の取り消しができます。<br>なお、承認取消を行った取引は"差戻し"扱いとなり、修正して再度を  | 吴超を悠然できます。  |
| 編込先の管理             |                                                            |             |
| 振込先の管理             | > 振込先の新規登録や、登録振込先の変更、崩除ができます。                              |             |
| 振込先のグループ管理/ファイル登録  | 最込先グループの新規登録や登録振込先グループの変更、補除ができまた、登録振込たの情報をファイルに出力できます。    | 227.        |
|                    |                                                            |             |

で、「承認待ちデータ ださい。

## 手順3 取引を選択

| 総合振込<br>Reflection | 引戻し可   |                    |             |                                                    |                | BT)SC  | 026 ~JL7 (?)            | 引戻し可能取引一覧<br>取引一覧から対象の |
|--------------------|--------|--------------------|-------------|----------------------------------------------------|----------------|--------|-------------------------|------------------------|
| 引戻し<br>連R          | 可能取引一覧 | Rooter Asing of Ac | EAnth       | 限引itD<br>限引名                                       | 米認有            | SIM    | <del>台:1全領</del><br>(円) | リックしてくたさい              |
| 0                  | 最終永認待ち | 2010年10月01日        | 2010年10月15日 | 101001000000121<br>1 0月15日交払分<br>(101001000000131) | データ太郎<br>データ幸子 | 317    | 3,000,000               |                        |
| 0                  | 一次承認特ち | 2010年10月01日        | 2010年10月15日 | 10100100000131<br>1 0月15日支払分                       | データ太郎<br>データ幸子 | зŕ∓    | 3,000,000               | - 取引                   |
| 0                  | 承認待ち   | 2010年09月10日        | 2010年09月15日 | 10091000000222<br>9月10日支払い分                        | データ太郎<br>データ業子 | 1,000件 | 10,000,000              |                        |
|                    |        | < 18               | 合振込メニューへ    | 引戻し                                                | >              |        |                         |                        |

引戻し可能取引一覧画面が表示されます。 取引一覧から対象の取引を選択し、「**引戻し」**ボタンをク リックしてください。

## 手順4 引戻し内容を確認

| 総合振込 引戻し内容                                                                                                    | 確認 8735027 ヘル                                                              |                                           |
|----------------------------------------------------------------------------------------------------|----------------------------------------------------------------------------|-------------------------------------------|
|                                                                                                    | ac <u>87</u>                                                               | 引戻し内容確認画面が表示されます。引戻し内容をご確認                |
| 以下の取引の確定を取り消し<br>内容を確認の上、「実行」ボ                                                                                                    | ます。<br>ゆンを押してください。                                                         |                                           |
| 取引信報                                                                                                    |                                                                            | 0 $1$ $1$ $1$ $1$ $1$ $1$ $1$ $1$ $1$ $1$ |
| 101-51-04.00                                                                                                    | 最终非20月15                                                                   |                                           |
| 19713                                                                                                    | 2010年10月01日                                                                |                                           |
| 10311D                                                                                                    | 101001000000121                                                            |                                           |
| 10-3148291                                                                                                    | 10.0.453                                                                   |                                           |
| MULTICETS                                                                                                    | 2010年10月15日                                                                |                                           |
| 取引名                                                                                                    | 10月15日支払い分                                                                 |                                           |
| 切替元情報                                                                                                    |                                                                            |                                           |
| UMURBID                                                                                                    | 101001000000131                                                            |                                           |
| 1788-738-73148591                                                                                                    | N3-12-1852                                                                 |                                           |
| ※当取引は、上記の切替元取                                                                                                    | 引から切り替えられました。                                                              |                                           |
| 振込元情報                                                                                                    |                                                                            |                                           |
| \$14-DR                                                                                                    | 雨山交流(100) 普通 1234567 資金移動用口度                                               |                                           |
| ★16歳コード                                                                                                    | 1234567891                                                                 |                                           |
| 的比较名                                                                                                    | 495/07/1                                                                   |                                           |
| 描入明細内容                                                                                                    |                                                                            |                                           |
| 0.0                                                                                                    | 50                                                                         |                                           |
| 11.余額会計                                                                                                    | 5.000.00079                                                                |                                           |
| \$76818840H                                                                                                    | 2.2058                                                                     |                                           |
|                                                                                                    | 4.007.70500                                                                |                                           |
| (1) (1) (1) (1) (1) (1) (1) (1) (1) (1)                                                                                                    | 1,690円                                                                     |                                           |
| 振込明細内容一覧                                                                                                    |                                                                            |                                           |
|                                                                                                    | 金10件(1~10件を表示中)                                                            |                                           |
| < 10ページ前 <                                                                                                    | <u>1</u> 2 3 4 5 6 7 8 9 10<br>→ 10 <sup>-</sup> → 3 <sup>+</sup>          |                                           |
|                                                                                                    | 8001HBK : 10H V (1980)<br>87/020                                           |                                           |
| 1000-05<br>11日 - 11日<br>11日 - 11日<br>11日<br>11日 - 11日<br>11日 - 11日<br>11日<br>11日 - 11日<br>11日<br>11日<br>11日 - 11日<br>11日<br>11日<br>11日<br>11日<br>11日<br>11日<br>11日<br>11日<br>11日 | またのはない。<br>またり (P) (P) (P) (P) (P) (P) (P) (P) (P) (P)                     |                                           |
| E8.30829309.08                                                                                                    | ALL/100/00/00 315 999,685 3<br>ALL/100/000 315 999,685 3                   |                                           |
| 2528/3997 (8<br>1908/2009                                                                                                    | HTTP                                                                       |                                           |
| 957-9931(8                                                                                                    | 1119-99803 (9990) 御道 2100006 B123456789012345 1,000,000 315* 999,685 2     |                                           |
| 85941,431,44214<br>85945,431,44214<br>85945,43214                                                                                                    | 私の職務(〒 10333)<br>インターネット支店 (444) 番連 2100004 録82:- 1,000,000 630* 999,370 3 |                                           |
| ヤマカウ建設<br>たわりつき(3                                                                                                    | 利用銀行 (0333)<br>制戸文店 (111) 単連 2100005 - 1,000,000 630 999,370 6             |                                           |
| < 10ページ約 <                                                                                                    | 1 2 3 4 5 6 7 8 9 10<br>▶ 10ページ次                                           |                                           |
| ※*印は、先方負担手数料と数                                                                                                    | E込手数料が異なる時に表示されます。                                                         | •                                         |
| 承認書情報                                                                                                    |                                                                            | _                                         |
| #428 (H38)                                                                                                    | <ul> <li>一次承認者:データ太郎(未承認)<br/>総決承認者:データ業子(未承認)     </li> </ul>             | -                                         |
| #10MIRCI                                                                                                    | 2010年10月13日                                                                |                                           |
|                                                                                                    | 10月15日支払い分を承認します。                                                          |                                           |
|                                                                                                    |                                                                            |                                           |
|                                                                                                    | 2 17 3 19 3 19 1 1 1 1 1 1 1 1 1 1 1 1 1 1 1                               | 中位                                        |
|                                                                                                    |                                                                            |                                           |
|                                                                                                    |                                                                            |                                           |

※「印刷」ボタンをクリックすると、印刷用PDFファイルが表示されます。

| 手順5                                    | 完了                                                                                |                                    |
|----------------------------------------|-----------------------------------------------------------------------------------|------------------------------------|
| 総合振込 引戻し結果                             | R 8735028 ~6.7 🔿                                                                  |                                    |
| ROBAR > SELECT                         | 94Z 97                                                                            | 리豆」結果両面がまそされます 리豆」結果なご確認くだ         |
| ご指定の取引の確定を取り                           | 消しました。                                                                            | <b>引庆し和木画画が衣小されより。 引庆し和木をこ唯認へた</b> |
| 取引情報                                   |                                                                                   | さい。                                |
| 8-51458                                | 80.805                                                                            |                                    |
| 840                                    | 2010#10月01日                                                                       |                                    |
| 8/300<br>8/3/8/8                       | 101001000000121                                                                   |                                    |
| 62,620                                 | 2010年10月15日                                                                       |                                    |
| 896                                    | 10月15日支払い分                                                                        |                                    |
| 切發元情報                                  |                                                                                   |                                    |
| 1080-08510                             | 101001000000131                                                                   |                                    |
| COMPLEX STREET                         | 10.9493                                                                           |                                    |
| ※当時別は、上記の切替元                           | 取引から切り替えられました。                                                                    |                                    |
| 握込元情報                                  | BURN (100), HE INVESTIGATION                                                      | ―――― 引戻し結果                         |
| MRMD-F                                 | 1234567091                                                                        |                                    |
| -                                      | 022040                                                                            |                                    |
| 振込明細内容                                 |                                                                                   |                                    |
| <b>na</b>                              | 509                                                                               |                                    |
| 21.4901                                | 5,000,0009                                                                        |                                    |
| 9,7(9,0)+804-611                       | 2,205/9                                                                           |                                    |
| #13.7 B/Fight                          | 1,600                                                                             |                                    |
| 细认照细内容一致                               |                                                                                   |                                    |
|                                        | 金10件(1~10件を表示中)                                                                   |                                    |
| < 10-<-5/m <                           | <u>1</u> 2345678910 → 10ページ次 ><br>再日日: 10ページ次 >                                   |                                    |
| 892                                    | 2000/02 00 1900/0 0000-1 21/200 80.000 80.1001                                    |                                    |
| 98.45<br>#04.8#                        | 2005 (01) (01)                                                                    |                                    |
| tansolories/ga                         | NUMPER (222) Bit 210001 304,952805 1,000,000 315 999,465 315                      |                                    |
| >>00+980+08                            | EMERG (001) EME 2100002 A123456789012345 1,000,000 315* 999,685 210               |                                    |
| 543° 9553(1)                           | N 1 1 9 - 5887 (9996) III 2100006 EDT   1,000,000 315* 999,665 216                |                                    |
| オッカイドウフドウサン (5                         | 私間部行(2033)<br>インターネット支店(444) ■連 2100004 総括1:1224567890 1,000,000 630* 999,370 315 |                                    |
| サマカク建設                                 | 私職部行 (2022)<br>制門党(第 (111)                                                        |                                    |
| < 10ページ網 <                             | <u>1</u> 2345678910 > 10ページ次 >                                                    |                                    |
| ************************************** | 2867-8840-8646-884-27187.                                                         |                                    |
| <b>承12者15</b> 報                        | - 小本法会: データナダ (年来近)                                                               |                                    |
| *28 000                                | 组织争起发音:9 <sup>2</sup> —97录于(8.单位)                                                 |                                    |
|                                        | -<br>10月15日党站小学先来超し家子。                                                            |                                    |
|                                        |                                                                                   |                                    |
|                                        | < ホームへ く 取引一知へ O finat                                                            |                                    |
|                                        |                                                                                   |                                    |

※「印刷」ボタンをクリックすると、印刷用PDFファイルが表示されます。